## 变更职业电子证书操作指南

## (第一版)

职业电子证书变更的范围有:01 姓名,02 性别,03 民族,04 出生日期, 06 专业名称,07 一寸免冠照片

一、 登录账号

在谷歌或者火狐浏览器中打开<u>www.xjzcsq.com</u>(新疆专业技术人员 管理平台职称管理系统)。

二、 证书变更流程

步骤一:点击【我的主页】-->【职业电子证书】-->【变更职业电子 证书】-->【新增变更申请表】。

|            |                                                                   | 网的主页 | 初次開始  | 特殊人才认定 | 授予  | 论国家三年南注 | MARIDE |     |  |         |              |    |   |      |  | 在地列等 | 遇出 |
|------------|-------------------------------------------------------------------|------|-------|--------|-----|---------|--------|-----|--|---------|--------------|----|---|------|--|------|----|
| 电调整软件 +    | 支更职称电                                                             | 子证书  | ~1    |        |     |         |        |     |  |         |              |    |   |      |  |      |    |
| 继续教育服名 +   | 序号                                                                |      | 申请表编号 |        | 現姓名 |         | iž     | 书编号 |  | +新聞 (今日 | 译审机构<br>申请表1 | ¥3 | 1 | 办理时间 |  | 操作   |    |
| 即的电子证书 +   | 2. の世際の目的で1時代4.0月15日、0月15日、0月1日、0月1日、0月1日、0月1日、0月1日、0月1日、0月1日、0月1 |      |       |        |     |         |        |     |  |         |              |    |   |      |  |      |    |
| 4          |                                                                   |      |       |        |     |         |        |     |  |         |              |    |   |      |  |      |    |
| 我的职业电子证书   |                                                                   |      |       |        |     |         |        |     |  |         |              |    |   |      |  |      |    |
| 中部国家职业资格证书 |                                                                   |      |       |        |     |         |        |     |  |         |              |    |   |      |  |      |    |
| ±₩₩₩7₩8    | 3                                                                 |      |       |        |     |         |        |     |  |         |              |    |   |      |  |      |    |

步骤二:请选择要变更的证书,点击【我要变更此证书】

| ■ 请約 | 请您选择要变更的证书 |    |           |      |    |    |      |      |              |  |  |
|------|------------|----|-----------|------|----|----|------|------|--------------|--|--|
| 序号   | 姓名         | 照片 | 证书编号      | 身份证号 | 资格 | 级别 | 批文文号 | 授予时间 |              |  |  |
| 1    |            |    | 201: 0118 |      | 2  |    | -    | 20*  | 证书查看 我要变更此证书 |  |  |

步骤三:在需要变更的项目后打钩,并填写正确的要变更为的数据,变更理由必须填写且不少于20字,确认无误后,点击下一步。

| 正书编号: |            |                      |      |           |  |  |  |  |  |
|-------|------------|----------------------|------|-----------|--|--|--|--|--|
| 项目号   | 变更项目       | 证书上现有数据              | 是否变更 | 要变更为的数据   |  |  |  |  |  |
| 01    | 姓名         |                      |      | 流动姓名中的[•] |  |  |  |  |  |
| 02    | 性别         | 用力                   |      |           |  |  |  |  |  |
| 03    | 民族         | 英                    |      |           |  |  |  |  |  |
| 04    | 出生日期       | 10                   |      |           |  |  |  |  |  |
|       |            |                      |      |           |  |  |  |  |  |
| 06    | 专业名称       | 技                    |      |           |  |  |  |  |  |
| 07    | —寸免冠照<br>片 |                      |      |           |  |  |  |  |  |
| 变更理由  | 姓名中有错别     | 字, 与身份证上的姓名不一致, 需变更。 |      |           |  |  |  |  |  |

步骤四:上传能够证明您所变更信息的重要依据,若有疑问请联系 住建厅。

| 职               | 证书变更流程      |
|-----------------|-------------|
| 1、填写基本信息 2、     | 上传附件 3、确认提交 |
| E               | 步选择完成下一步    |
| 上传附件(支持您变更重要依据) |             |
| 相关佐证附件          |             |
|                 |             |
| 1 、 相关佐证附件<br>  |             |

步骤五:核对所有信息无误后,点击【确认无误我要提交】,系统会 直接提交到签证单位,请耐心等待签证单位审核并签发证书。

|       |      |         | 职证书变更     | 更流程        |   |         |
|-------|------|---------|-----------|------------|---|---------|
|       |      | 1、填写基本值 | 信息 2、上传附件 | 3、确认提交     |   |         |
| ■ 基本信 | 息    | 上一步     | 确认无误我要提交  | 提交以后,将无法再修 | 改 |         |
| 项目号   | 变更项目 | 证书上现有数据 |           | 是否变更       |   | 要变更为的数据 |
| 01    | 姓名   | 100     |           |            | ž |         |
| 02    | 性别   | 男       |           |            |   |         |

| 是交到的信息                                       | × |
|----------------------------------------------|---|
| • 评审机构                                       |   |
|                                              |   |
| 联系人: 」,,,,,;                                 |   |
| 联系电话: 099 、、、、、、、、、、、、、、、、、、、、、、、、、、、、、、、、、、 |   |
| <b>确认</b> 取消                                 |   |

审核流程和签名流程如下,可随时查询、跟踪:

| 变更   | 电子证书     |              |          |           |               |        |                    |                      |              |
|------|----------|--------------|----------|-----------|---------------|--------|--------------------|----------------------|--------------|
| 序号   | 申请表编号现姓名 |              | 证书编号     |           | 评审机构          |        | 状态                 | 办理时间                 | 操作           |
| 1    | ZCP 3    | 1000         | 20       |           |               | 会 职    | 通过形式审核<br>称证书已数字签名 | 2021/3/5<br>19:05:46 | 查看详情<br>查看证书 |
| 审核流程 | 申请人      | 评审机构         | 通过形式审核   | 鼠标移动到节点看眼 | 关系方式。如果此步骤有错, | 请单击这里! |                    |                      |              |
| 签名流移 | 待签名机构签名  | 已重新生成证照<br>库 | 申请表已数字签名 | 职称证书已数字   |               |        |                    |                      |              |

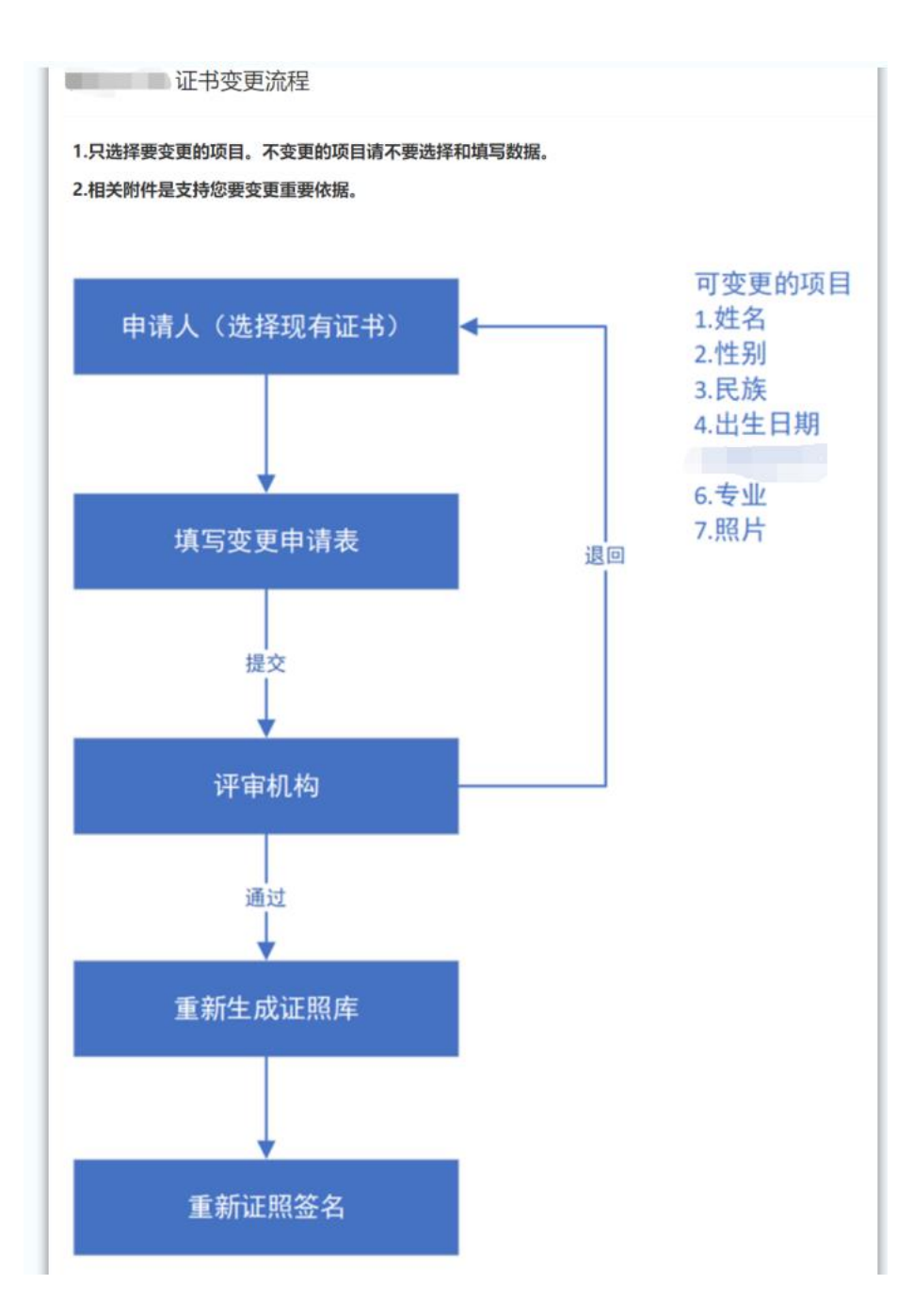